# Handreiking downloaden digitale bankafschriften

Om een goed inzicht te verkrijgen in uw inkomsten en uitgaven verzoeken wij u om de bankafschriften van de 3 maanden voorafgaande aan uw aanvraag mee te nemen naar het gesprek bij de GKB.

De stappen voor het downloaden van de digitale bankafschriften kunnen per bank verschillen. Hieronder treft u de stappen per bank aan. Hebt u een rekening bij een andere bank en komt u er niet uit? Neem dan contact op met de klantenservice van uw bank.

### ABN AMRO

- 1. Log in op ABN AMRO Internetbankieren.
- 2. Klik op 'Tools' in uw persoonlijke menu.
- 3. Klik bij 'Downloaden' op 'Afschriften en financieel jaaroverzicht'.
- 4. Selecteer de naam waarop de afschriften staan.
- 5. Selecteer een rekeningsoort die u wilt downloaden.
- 6. Kies het juiste rekeningnummer.
- 7. Kies de laatste optie: "een serie afschriften en overzichten uit de volgende periode:"
- 8. Neem bij periode de laatste 3 maanden voorafgaand aan het gesprek bij de GKB.
- 9. Klik op 'OK'.
- 10. Klik onder 'Afschriften en overzichten 'op het pdf- logo om het bestand te downloaden.

## ING

- 1. Log in op 'Mijn ING'.
- 2. Klik bij 'Overzichten' op 'Afschriften en Overzichten'.
- 3. Selecteer een afschrift en klik op 'Opvragen'.
- 4. Klik op 'Download pdf'.

## RABOBANK

- 1. Log in op Rabobank Internetbankieren.
- 2. Selecteer de gewenste rekening.
- 3. Klik op 'Rekeningafschriften' links in het menu.
- 4. Klik het betreffende bankafschrift aan om het te kunnen downloaden.

## SNS BANK

- 1. Log in op SNS Internetbankieren.
- 2. Ga naar 'Bekijk bij- en afschrijvingen'.
- 3. Selecteer de gewenste periode.
- 4. Kies 'Print pdf'.
- 5. Kies 'Openen'.

## ASN

- 1. Inloggen ASN.
- 2. Ga naar downloaden.
- 3. Selecteer periode.
- 4. Afdrukken PDF.

## TRIODOS

- 1. Log in op Internet Bankieren.
- 2. Ga naar 'Overzichten'-> 'Afschriften'.
- 3. Druk uw afschrift af.